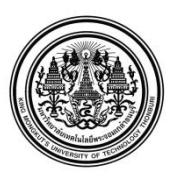

มหาวิทยาลัยเทคโนโลยีพระจอมเกล้าธนบุรี กำหนดการลงทะเบียนผ่านระบบ INTERNET ของมหาวิทยาลัย สำหรับนักศึกษาระดับปริญญาตรี และระดับบัณฑิตศึกษา ( ยกเว้นนักศึกษาระดับบัณฑิตศึกษา คณะเทคโนโลยีสารสนเทศ ) ภาคการศึกษาที่ 1 / 2559

### กำหนดการลงทะเบียน

#### ระดับปริญญาตรี

|                 | 11-12 กรกฎาคม 2559   | วันลงทะเบียนของนักศึกษาทุกคณะ             |
|-----------------|----------------------|-------------------------------------------|
|                 |                      | (รหัส 50xxxxx ถึงรหัส 56xxxxxx )          |
|                 | 13 - 14 กรกฎาคม 2559 | วันลงทะเบียนของนักศึกษาทุกคณะ             |
|                 |                      | (รหัส 57xxxxx )                           |
|                 | 15 - 16 กรกฎาคม 2559 | วันลงทะเบียนของนักศึกษาทุกคณะ             |
|                 |                      | (รหัส 58xxxxxxxx )                        |
| ระดับบัณฑิตศึกบ | ษา                   |                                           |
|                 | 11 - 16 กรกฎาคม 2559 | ระดับบัณฑิตศึกษาทุกรหัสสามารถลงทะเบียนได้ |

<mark>หมายเหตุ</mark> กำหนดการ<u>ชำระเงินค่าลงทะเบียนเรียนด้วย Bill Payment</u> <mark>ต้องชำระภายในวันที่ 22 กรกฎาคม 2559</mark> <u>หากพ้นกำหนดชำระเงินแล้ว ข้อมูลการลงทะเบียนจะถูกยกเลิก</u>

### กำหนดการลงทะเบียน สำหรับนักศึกษาใหม่

#### ระดับปริญญาตรีและบัณฑิตศึกษา

\* 21 – 25 กรกฎาคม 2559

วันลงทะเบียนของนักศึกษาใหม่ทุกคณะ รหัส 59xxxxxxx

<u>หมายเหตุ</u> \* นักศึกษาใหม่ ปีการศึกษา 2559 จะไม่มีการให้นักศึกษามามอบตัวและลงทะเบียนที่มหาวิทยาลัย แต่จะกำหนดให้ นักศึกษาใหม่ลงทะเบียนผ่านระบบสารสนเทศเพื่อการบริหารการศึกษา (New ACIS)

🖈 ยกเว้นนักศึกษาระดับบัณฑิต คณะเทคโนโลยีสารสนเทศ

# กำหนดการลงทะเบียนล่าช้า - เพิ่ม - ลด – เปลี่ยนกลุ่ม

| 1 - 5 สิงหาคม 2559           | วันลงทะเบียนล่าช้า ผ่านระบบสารสนเทศเพื่อการบริหารการศึกษา     |
|------------------------------|---------------------------------------------------------------|
|                              | (New ACIS)                                                    |
| 1 - 15 สิงหาคม 2559          | วันลงทะเบียนเพิ่ม – ลด – เปลี่ยนกลุ่ม  ผ่านระบบสารสนเทศเพื่อ  |
|                              | การบริหารการศึกษา (New ACIS)                                  |
| 16 สิงหาคม – 16 กันยายน 2559 | วันลครายวิชา ผ่านระบบสารสนเทศเพื่อการบริหารการศึกษา           |
|                              | (New ACIS) และไม่มีสิทธิ์ได้รับเงินลืนตามระเบียบมหาวิทยาลัยฯ  |
|                              | <u>ทั้งนี้อาจารย์ที่ปรึกษาต้องอนุมัติการลดรายวิชาผ่านระบบ</u> |

#### กำหนดการถอนรายวิชา

1-30 ตุลาคม 2559

วันถอนราขวิชา ผ่านระบบสารสนเทศเพื่อการบริหารการศึกษา (New ACIS) <u>ทั้งนี้อาจารย์ที่ปรึกษาและหัวหน้าภาควิชา/ประธาน</u> <u>สายวิชา ต้องอนุมัติการถอนรายวิชาผ่านระบบ</u>

<u>หมายเหต</u> นักศึกษาต้องติดตามให้อาจารย์ที่ปรึกษา<u>เข้าไปอนุมัติการลงทะเบียนของนักศึกษาที่มีสถานภาพวิทยาทัณฑ์</u> <u>ช่วงกำหนดการลงทะเบียนของนักศึกษาแต่ละรหัส</u>ในระบบ New ACIS เพื่อให้นักศึกษาสามารถคำเนินการ ลงทะเบียนต่อไปได้ ระบบ New ACIS เปิดบริการให้นักศึกษาลงทะเบียนตั้งแต่ เวลา 07.00 – 23.00 น.

### คำแนะนำการลงทะเบียน ภาคการศึกษา 1/2559

### <u>การลงทะเบียนช่วงปกติ</u>

- นักศึกษาสามารถตรวจสอบตารางเรียนตามสายวิชา(เรียนรวม) และตารางเรียนชั้นปี ได้ที่ website ของสำนักงานทะเบียนนักศึกษา <u>http://regis.kmutt.ac.th</u>หรือที่ระบบสารสนเทศเพื่อการบริหาร การศึกษา (New ACIS) และควรจัดเตรียมข้อมูลวิชาที่ต้องการลงทะเบียน โดยเลือกวิชาและกลุ่มไว้ให้ เรียบร้อย เพื่อความสะดวกและรวดเร็วในการลงทะเบียน (ระบบจะมีการกำหนดเวลาในการเข้าใช้)
- นักศึกษาสามารถเข้าใช้ระบบลงทะเบียนได้ที่ <u>https://sinfo.kmutt.ac.th/NewAcis</u> และ <u>ต้องทำ</u>
  <u>รายการให้เสร็จสิ้น ภายใน 15 นาที มิฉะนั้นระบบจะปิดอัตโนมัติ และหากไม่มีการทำรายการใด</u>
  <u>ระบบจะปิดภายใน 3 นาที</u> ระบบ New ACIS เปิดบริการให้นักศึกษาลงทะเบียนได้ตั้งแต่ เวลา
  07.00 23.00 น.

- <u>การลงทะเบียนวิชาวิทยานิพนธ์ของระดับบัณฑิตศึกษา</u> อาจารย์ต้องประเมินวิทยานิพนธ์ของภาค การศึกษาที่ 2/2558 หรือ ภาคการศึกษาพิเศษ ปีการศึกษา 2558 ให้เสร็จสิ้นก่อนการลงทะเบียนใน ภาคการศึกษาที่ 1/2559 มิฉะนั้นนักศึกษาจะไม่สามารถลงทะเบียนวิชาวิทยานิพนธ์ได้
- <u>นักศึกษาที่มีสถานภาพวิทยาทัณฑ์</u> ก่อนลงทะเบียนควรปรึกษาอาจารย์ที่ปรึกษาก่อน และในขั้นตอนการ ลงทะเบียนเรียนจะต้องได้รับการอนุมัติจากอาจารย์ที่ปรึกษาโดยผ่านทางระบบลงทะเบียน (Step 3) และ นักศึกษาต้องเข้ามารับทราบการอนุมัติ (Step 4) และคำเนินการต่อจนถึงขั้นตอนชำระเงิน (Step 5)

5. <u>การชำระเงิน</u>

5.1 <u>การชำระด้วย Bill Payment</u> <u>ต้องชำระภายในวันที่ 22 กรกฎาคม 2559</u> <u>หากพ้นกำหนดชำระเงิน</u> <u>แล้ว ข้อมูลการลงทะเบียนจะถูกยกเลิก</u> <u>นักศึกษาต้องมาลงทะเบียนเรียนล่าช้าและชำระค่าปรับ</u> <u>ตามระเบียบมหาวิทยาลัย ค่าปรับวันละ 50 บาท *นับตั้งแต่ วันที่ 1 สิงหาคม 2559* (รวมวันหยุดและวันหยุดนักขัตฤกษ์)</u>

5.2 <u>การชำระด้วย การหักเงินผ่านบัญชี</u> ของธนาคารกรุงไทย หรือ ธนาคารกรุงศรีอยุธยา ต้องสมัคร Internet Banking ก่อน (นักศึกษาต้องมีบัญชีของธนาคารด้วย)

- 1. นักศึกษาเลือกหักเงินผ่านบัญชีธนาการระหว่างธนาการกรุงไทย หรือ ธนาการกรุงศรีอยุธยา
- ระบบลงทะเบียนของมหาวิทยาลัยจะ Link ใปสู่หน้าระบบของธนาคารตามที่นักศึกษาเลือก เพื่อให้นักศึกษาดำเนินการต่อไปในระบบของธนาคาร และสามารถตรวจสอบว่าระบบธนาการมี การตัดเงินเรียบร้อยแล้ว ด้วยการนำสมุดบัญชีธนาการไปอัพเดทข้อมูล

<u>กรณีนักศึกษาชำระเงินเรียบร้อยแล้ว</u> หลังจากนั้น 2 วันทำการ ให้นักศึกษาตรวจสอบข้อมูลการ ลงทะเบียน ว่าการ<mark>ลงทะเบียนเสร็จสมบูรณ์</mark> ข้อมูลถูกต้องหรือไม่ หากพบว่าการลงทะเบียนยังไม่ สมบูรณ์ <u>ให้ติดต่อได้ที่ สำนักงานคลัง อาการสำนักงานอธิการบดี ชั้น 3</u>

หมายเหตุ <u>กรณีนักศึกษาทุนกู้ยืมรัฐบาล (กยศ. – กรอ.)</u> ให้ดูแนวปฏิบัติการลงทะเบียนที่ website www.kmutt.ac.th/financialaid หรือติดต่อที่กลุ่มงานช่วยเหลือทางการเงินแก่นักศึกษา อาคาร สำนักงานอธิการบดี ชั้น 2

## <u>การลงทะเบียนล่าช้า และเพิ่ม-ลด</u>

 <u>กรณีนักศึกษายื่นคำร้องเพื่อให้เจ้าหน้าที่ลงให้ใน Step 1</u> นักศึกษาต้องคำเนินการขออนุมัติเรื่องต่างๆ ให้ เรียบร้อยก่อน เช่น เพิ่มวิชาเนื่องจากกลุ่มเต็ม สอบซ้อน หน่วยกิตเกิน เปลี่ยนกลุ่ม สมัครสอบ หากนักศึกษาเคยลงทะเบียนไปแล้วขอให้นักศึกษาชำระเงินก่อน มิฉะนั้นเจ้าหน้าที่ไม่สามารถดำเนินการ ลงทะเบียนเพิ่มให้ได้ <u>ทั้งนี้เจ้าหน้าที่จะทำรายการลงทะเบียนไว้ให้ที่ Step 1</u> นักศึกษาต้องเข้าไปดำเนินการ ต่อ โดยกดถัดไป และยืนยันการลงทะเบียนให้ผ่านตั้งแต่ step 2 – 5 พร้อมชำระเงิน การลงทะเบียนจึงจะ <u>เสร็จสมบูรณ</u>์

<u>ข้อควรระวัง</u> กรณีต้องให้อาจารย์ที่ปรึกษาอนุมัติ (Step 3) นักศึกษาต้องติดต่ออาจารย์ที่ปรึกษา ให้อนุมัติโดยผ่านระบบลงทะเบียนก่อน นักศึกษาจึงเข้าไปทำการกดรับทราบผลการอนุมัติที่ Step 4 ข้อมูลถึงจะไป Step 5 การลงทะเบียนจึงเสร็จสิ้น ทั้งนี้การลงทะเบียนจะถือว่าเสร็จสมบูรณ์ต่อเมื่อชำระ เงินแล้ว (กรณีที่มีการชำระเงิน)

- <u>กรณีที่นักศึกษาลงทะเบียนเพิ่มไว้ในระบบและยังไม่ได้ยืนยันการลงทะเบียน</u> (ข้อมูลอยู่ที่ Step 1) แต่ไม่ ต้องการเรียนแล้ว ขอความกรุณานักศึกษาให้ดำเนินการลบรายวิชานั้นๆ เพื่อที่ข้อมูลจะได้ไม่ก้างในระบบ และเป็นข้อมูลที่ถูกต้อง
- 3. <u>นักศึกษาต้องการเปลี่ยนรายวิชาที่ลงทะเบียนไปแล้ว</u> นักศึกษาต้องทำรายการเป็น <u>การเพิ่มวิชา</u> และต้อง ชำระเงินในรายวิชาเพิ่มนั้นๆ ส่วน <u>รายวิชาที่ขอลด นักศึกษาต้องเข้าไปลดรายวิชาในระบบให้ถึง Step 5</u> การลดรายวิชาจึงจะถือว่าเสร็จสมบูรณ์ ทั้งนี้นักศึกษาจะได้รับเงินก่าหน่วยกิตคืน 80 % ตามระเบียบ มหาวิทยาลัยฯ (รายวิชาที่ลดและมีสิทธิ์ได้รับเงินก่าหน่วยกิตคืนต้องลดรายวิชาภายใน 2 สัปดาห์ นับแต่ วันเปิดภากการศึกษาปกติ) ทั้งนี้นักศึกษาต้องยื่นเอกสารที่สำนักงานทะเบียนนักศึกษา โดยมีเอกสาร ดังนี้

1. สำเนาหน้าแรกของสมุดบัญชีธนาคารที่มีชื่อนักศึกษา

2. ก.ค.18 (Download ได้ที่ <u>http://regis.kmutt.ac.th</u>และเข้าที่ แบบฟอร์มคำร้องต่าง ๆ )

- <u>นักศึกษาที่ลงทะเบียนล่าช้า และลงเพิ่ม ต้องชำระเงิน ภายในวันที่กำหนด มิฉะนั้นข้อมูลการลงทะเบียน</u> <u>ถือเป็นโมฆะ</u>
- <u>นักศึกษาที่ลงทะเบียนวิชาเรียนข้ามระดับ</u>หมายถึง นักศึกษาระดับ ป.ตรี ลงวิชาในระดับบัณฑิตศึกษา ต้องชำระค่าหน่วยกิตในอัตราของระดับบัณฑิตศึกษา ยกเว้นหลักสูตรเหมาจ่าย
- <u>นักศึกษาที่ต้องการ องทะเบียนเกิน 19 หน่วยกิต แต่ไม่เกิน 22 หน่วยกิต</u> กรณีที่ภาควิชาไม่ได้จัดให้ลง
  เกิน 19 หน่วยกิต นักศึกษาต้องยื่นกำร้องออนไลน์ผ่านระบบสารสนเทศเพื่อการบริหารการศึกษา
  (New ACIS) โดยเลือกรายการกำร้องผ่านเว็บ เลือก ยื่นกำร้องเกี่ยวกับการลงทะเบียน และเลือกกำร้อง
  ขอลงทะเบียนไม่ต่ำกว่า 9 หน่วยกิต / ไม่เกิน 22 หน่วยกิต และต้องได้รับการอนุมัติ<u>จากอาจารย์ที่ปรึกษา</u>
  ผ่านระบบสารสนเทศเพื่อการบริหารการศึกษา (New ACIS)

- <u>นักสึกษาต้องการลงทะเบียนเกิน 22 หน่วยกิต</u>กรณีที่ภาควิชาไม่ได้จัดให้ลงเกิน นักสึกษาต้องทำคำร้อง ขอลงทะเบียนหน่วยกิตเกิน (สทน.18) <u>ได้รับการอนุมัติจากอาจารย์ที่ปรึกษา หัวหน้าภาควิชา / ประธาน</u> <u>สายวิชา และคณบดี</u> และยื่นเอกสารที่สำนักงานทะเบียนนักสึกษา ก่อนนักสึกษาลงทะเบียน
- กรณีขอสอบซ้อน ด้องเป็นนักศึกษาชั้นปีสุดท้ายเท่านั้น และต้อง มีวิชาที่สอบภายในวันนั้นทั้งวัน ไม่ เกิน 2 วิชา รวมวิชาที่สอบซ้อนด้วย และต้องทำกำร้องขอสอบซ้อนก่อนที่จะลงทะเบียนวิชาสอบซ้อน (ทั้งนี้วิชาที่สอบซ้อน<u>ห้ามเป็นวิชาเลือก</u> สอบซ้อนกับ <u>วิชาเลือก</u>) ทั้งนี้ถ้าผิดเงื่อนไขอื่นๆ เช่น กลุ่มเต็ม วัน-เวลาเรียนซ้ำซ้อน ฯลฯ ไม่สามารถลงทะเบียนสอบซ้อนได้

## <u>รายวิชาของสำนักงานศึกษาทั่วไป ( GEN )</u>

- <u>นักศึกษาระดับ ป.ตรี ชั้นปีที่ 3 และ 4 ที่ต้องลงวิชาบังคับเลือกในรายวิชาศึกษาทั่วไป</u> (GEN)
  สามารถตรวจสอบโครงสร้างหลักสูตรหมวดวิชาศึกษาทั่วไป ได้ที่ website ของคณะศิลปศาสตร์ และ
  นักศึกษาสามารถเลือกรายวิชาบังคับเลือกได้เพียง 1 รายวิชา และต้องไม่อยู่ในกลุ่มวิชาด้านเดียวกัน
- <u>นักศึกษาที่ลงทะเบียนวิชา GEN ประเภทกลุ่มเรียนใหญ่ (sec. 91, 92, 93...)</u> สามารถติดตามดู ประกาศรายชื่อแบ่งกลุ่มเข้าเรียนกลุ่มกิจกรรม (กลุ่มย่อย) ก่อนเปิดภาคการศึกษาที่ http://sola.kmutt.ac.th หรือ <u>http://gened.kmutt.ac.th</u>
- <u>วิชา GEN 101 พลศึกษา</u> สามารถตรวจสอบรายละเอียดประเภทกีฬาของแต่ละกลุ่ม ได้ที่
  <a href="http://regis.kmutt.ac.th">http://regis.kmutt.ac.th</a> http://gened.kmutt.ac.th</a>

# <u>หากมีข้อสงสัยเรื่องการลงทะเบียน ติดต่อสอบถามได้ดังนี้</u>

- ช่วงการถงทะเบียนปกติ (11 16 กรกฎาคม 2559)
  ติดต่อที่ สำนักงานทะเบียนนักศึกษา โทร. (02) 470 8148, (02) 470 8352, (02) 470 8147
  ตั้งแต่เวลา 08.30 16.30 น. (เฉพาะ วันจันทร์ วันศุกร์)
- ลงทะเบียนล่าช้า เพิ่ม ลด (1 15 สิงหาคม 2559) (เฉพาะ วันจันทร์ วันสุกร์)
  ติดต่อที่ ศูนย์ประสานงานการลงทะเบียน ณ อาคารเรียนรวม 1 ห้อง CB 1204
  โทร. (02) 470 9490 9492, (02) 470 8148 ตั้งแต่เวลา 08.30 16.30 น.
  (เฉพาะ วันจันทร์ วันสุกร์)

# นักศึกษาสามารถเข้าระบบลงทะเบียนผ่านเว็บไซต์ของมหาวิทยาลัย โดยไปที่==>

หรือ https://sinfo.kmutt.ac.th/NewAcis